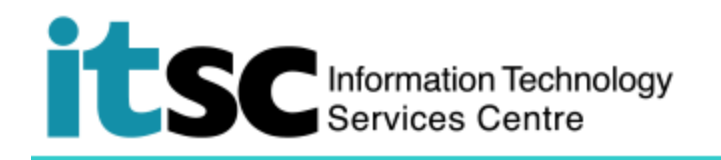

# Getting Connected to CSL Wi-Fi Service – Macintosh Users

(This document describes how to connect to CSL Wi-Fi Service using a Macintosh Mac OS X. Before using this service, you should first sign up for your <u>Wi-Fi Account</u>.)

### **Table of Contents**

| Α. | Detect a CSL Hotspot Connection       | . 1 |
|----|---------------------------------------|-----|
| В. | Connect to the CSL Wi-Fi Service      | . 2 |
| C. | Disconnect from the CSL Wi-Fi Service | . 3 |

| 1. Turn on the Wi-Fi function       | 🛜 🍋 📕 90% [͡⁄-]) 🛛 Fri 5:00 PM                                                                                  | UST                                                               |  |
|-------------------------------------|----------------------------------------------------------------------------------------------------|-------------------------------------------------------------------|--|
| of your computer                    | WI-Fi: Looking for Networks                                                                                     |                                                                   |  |
| or your computer                    | Turn Wi-Fi Off                                                                                                  |                                                                   |  |
| - Click at the top menu har         | CSL                                                                                                    | (Î)                                                               |  |
|                                     | CSL Auto Connect                                                                                                |                                                                   |  |
|                                     | CUHK                                                                                                    |                                                                   |  |
| OR                                  | CUHK1x                                                                                                    |                                                                   |  |
| - Open System Preference ->         | CUHKa                                                                                                    |                                                                   |  |
| Network                             | the second second second second second second second second second second second second second second second se |                                                                   |  |
| Network                             | Wi-Fi.HK via CUHK                                                                                               |                                                                   |  |
| You should see the available        | Y5ZONE                                                                                                    | · (?)                                                             |  |
| wireless notworks in the list       | Join Other Network                                                                                              |                                                                   |  |
| wireless networks in the list.      | Open Network Preferences                                                                                        |                                                                   |  |
|                                     | OR                                                                                                    |                                                                   |  |
| Click Refresh network list if you   | • • C > III Network                                                                                             | A Q, Samth                                                        |  |
| cannot find <b>CSL</b> in the list. | Location Automatic                                                                                              | 8                                                                 |  |
| Choose <b>CSI</b> and then click    | e Wi-Ri 🔶 Statue                                                                                                | Connected Turn Wi-Fi Off                                          |  |
| Connect                             | Ethernet     C->                                                                                                | W-Fi is connected to CR, and has the IP<br>address 10.343.232.313 |  |
|                                     | CLHK VPN                                                                                                    | - CSL 🗢                                                           |  |
|                                     |                                                                                                    | 8uffaio-A-8098                                                    |  |
|                                     |                                                                                                    | CSL Auto Connect                                                  |  |
|                                     |                                                                                                    |                                                                   |  |
|                                     |                                                                                                    | CUHKa IIIIIIIIIIIIIIIIIIIIIIIIIIIIIIIIIIII                        |  |
|                                     |                                                                                                    | · · · · · · · · · · · · · · · · · · ·                             |  |
|                                     |                                                                                                    | WI-FLHK va CLHK                                                   |  |
|                                     | C Show Wi-Fi statu                                                                                              | TSZONE 🗢                                                          |  |
|                                     | + - 0.                                                                                                    |                                                                   |  |
|                                     |                                                                                                    | Revert Apply                                                      |  |
|                                     |                                                                                                    |                                                                   |  |

### A. Detect a CSL Hotspot Connection

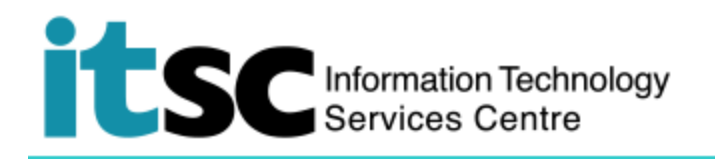

## B. Connect to the CSL Wi-Fi Service

| 1. | . Open your browser and visit any homepage e.g. http://www.cuhk.edu.hk.<br>Your browser will automatically lead you to the login page below.                                                                                                    |                                                                                                    |  |
|----|----------------------------------------------------------------------------------------------------|----------------------------------------------------------------------------------------------------|--|
|    |                                                                                                    |                                                                                                    |  |
| 2. | Click Roaming & Other users.                                                                                                    | Welcome to csl Wi-Fi Service       Piease select and login to your account below         Mobile Monthy       Discover HK Tc       NETVIGATOR L       Wi-Fi Pass         Mobile Monthy       Discover HK Tc       NETVIGATOR L       Wi-Fi Pass       Business NETVIGATOR L       Roaming & Other Users         Piease choose your user category:       University & Tertiary Institutes Users       Roaming Users       Other Users       • |  |
| 3. | <ul> <li>At "Please choose your user category" page,</li> <li>Choose "The Chinese University of Hong Kong" from "University and Tertiary Institutes Users"</li> </ul>                                                                                                    | Control of Hong Kong     Substantian Provided Intervention     Control of Education                                                                                                    |  |
| 4. | At the "login" page,<br>• Login ID:<br>your_Computing_ID*<br>*for student: s0123456<br>for staff: b012345<br>• Make sure<br>"cuhk.edu.hk" is<br>selected in the select<br>box.<br>• Password:<br>the password you<br>have created for this<br>programme<br>• Click "Login" | Cuhk.edu.hk Cuhk.edu.hk Cuhk.edu.hk Cuhk.edu.hk Cuhk.edu.hk Cuhk.edu.hk Cuhk.edu.hk Cuhk.edu.hk Cuhk.edu.hk Cuhk.edu.hk                                                                                                    |  |
| 5. | After successful login, you may<br>After 4 hours, you will be prom                                                                                                    | enjoy CSL Wi-Fi service for at most 4 hours.<br>pted to login again. Repeat Step 1 - 4.                                                                                                    |  |

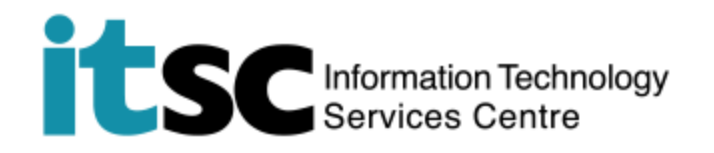

6. While using the Wi-Fi service, please also observe the <u>Best Practices For Accessing Public Wi-Fi</u> <u>Service</u> advised by Office of Telecommunications Authority.

Note: You should not close this page while using the CSL Wi-Fi Service. Otherwise, you will be asked to login to the CSL Wi-Fi Service again.

### C. Disconnect from the CSL Wi-Fi Service

1. Click **Disconnect** when you want to terminate your CSL Wi-Fi connection.

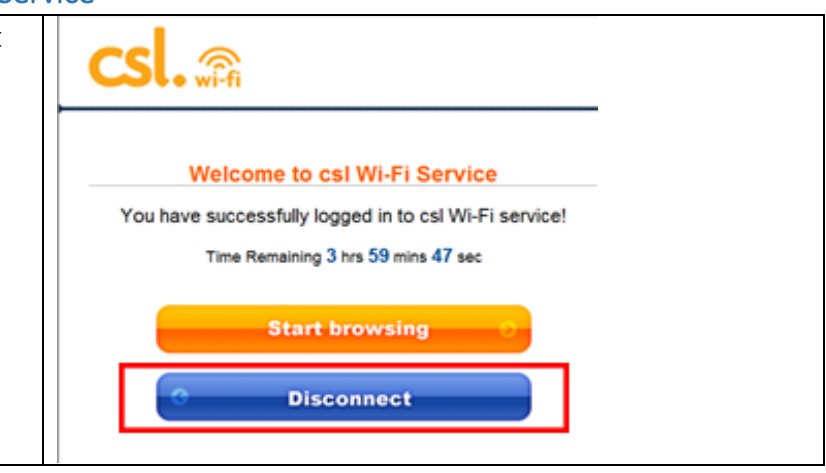

Prepared by: User Support Services, Information Technology Services Centre

Last Update: 09 May 2018

Copyright © 2018. All Rights Reserved. Information Technology Services Centre,

The Chinese University of Hong Kong